## How to retrieve Case Information (IIAI)

## Step 1 Log in to Insolvent Person Portal

1.1 You can access our e-services at <u>https://go.gov.sg/bankruptcy</u>. Please select "Bankruptcy", followed by "Insolvent Person's Portal".

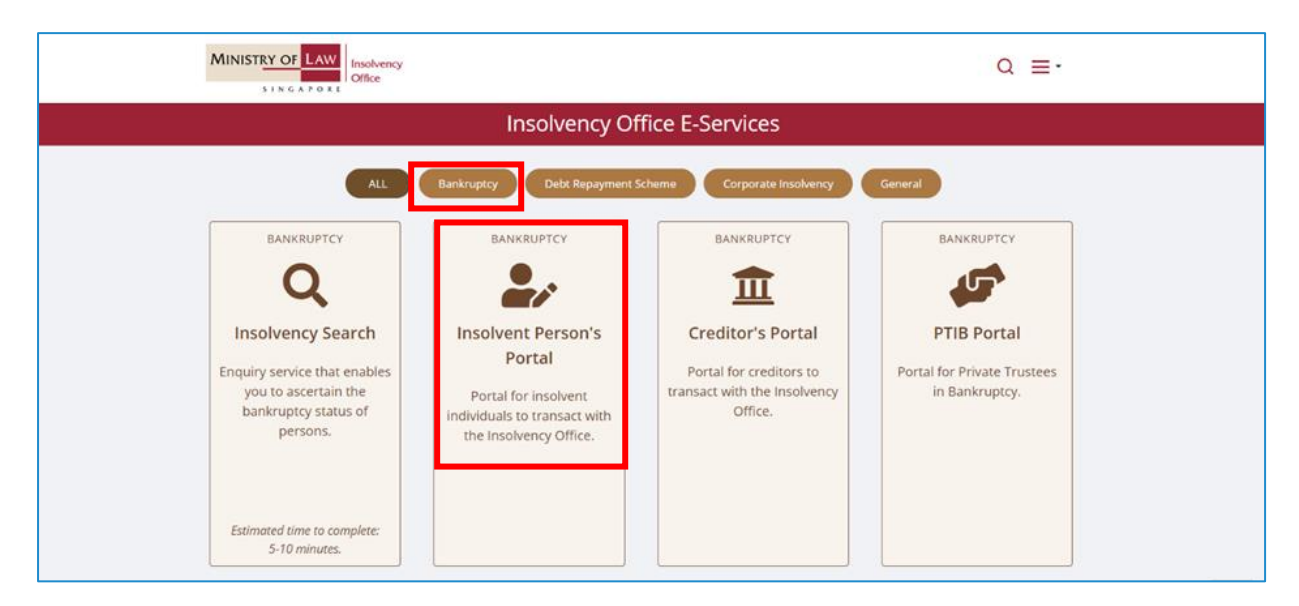

1.2 Please select the appropriate login method.

|                                                                                     | MINISTRY OF LAW Insolvency<br>SINGAPORE                                                                                                    | Search | Singapore Government Integrity - Service - Excellence Ack Us / Contact Us Useful Links Stemap Within This Website Co |  |  |
|-------------------------------------------------------------------------------------|----------------------------------------------------------------------------------------------------|--------|----------------------------------------------------------------------------------------------------|--|--|
|                                                                                     | Important Notes     • You will require a Singapore Personal Access (SingPass) to log in to our portals.     • If you do not have a SingPass, you may apply for one via the SingPass online request service.     • If you are not eligible for a SingPass, you may apply for a MinLaw Account here to use our portals.     • This washing is optimized for Chrome Eirefox. Edge and Safari.     Login via SingPass   Login via MinLaw Account | ș.     |                                                                                                    |  |  |
|                                                                                     | WARNING: Unauthorised access to this system constitutes an offence under the Computer Misuse Act and may result in prosecution.                                                                                                    |        |                                                                                                    |  |  |
| Please visit our website at <u>www.mlaw.gov.sp</u> if you have any further queries. |                                                                                                    |        |                                                                                                    |  |  |
|                                                                                     | Report Vulnerability Privacy Statement Terms & Conditions Terms of Use Rate This E-Service<br>© 2023 Government of Singapore v2.0.00.0                                                                                                    |        |                                                                                                    |  |  |

1.3 After successful login, you are required to provide your consent for disclosure of information (for first time login).

# Consent Consent to and authorise the CPF Board, including any officer thereof, to disclose to the Official Assignee any information whatsoever relating to me and to my account(s) with the CPF Board as is necessary for the sole purpose of bankruptcy administration. I agree that this consent shall survive the entire period of bankruptcy and may be relied on and enforced as fully and effectively as if it is addressed to the CPF Board.

# How to retrieve Case Information (IIAI)

# Step 2

2.1 You will be able to view the Dashboard Homepage.

| # My Portal                                                               |                                                       |            | Case No. 8 112 / 1997 / K 🛛 = •             |
|---------------------------------------------------------------------------|-------------------------------------------------------|------------|---------------------------------------------|
| Welcome, NAME OFFID222836                                                 |                                                       |            | ▲ Case Summary Ø Site Tour Ø FAQs           |
| ♠ Notifications                                                           |                                                       | See More 🤤 | C3 Monthly Contribution/Target Contribution |
| Records for the current year and past 6 months are available for viewing. |                                                       |            | Monthly Contribution                        |
| Title                                                                     | Date                                                  |            | ş.                                          |
| You have no notifications.                                                |                                                       |            | Total Amount Contributed<br>\$ 4400         |
|                                                                           | $\langle \langle \rangle \rangle > \rangle > \rangle$ |            |                                             |
|                                                                           |                                                       |            |                                             |
|                                                                           |                                                       |            |                                             |
|                                                                           |                                                       |            |                                             |
|                                                                           |                                                       |            |                                             |
| al My Journey                                                             |                                                       |            |                                             |

2.3 Select "Case Summary" at the top right to generate the Individual Insolvency Administration Information Case Information. It might take a few minutes for the report to be ready.

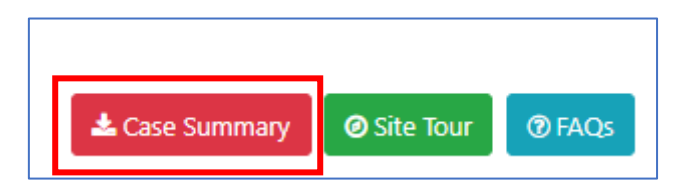

2.4 Once available, you will see a pop-up box. Click on the arrow button to download a copy of the report. Thereafter, you can click the "X" button to close the pop-up box you will directed to the Dashboard Homepage

|                 |                                                                      | Singara Gauga                                |
|-----------------|----------------------------------------------------------------------|----------------------------------------------|
| IIAI_Report.pdf |                                                                      | ي ا                                          |
|                 | Individual Insolvency Administration Information<br>Case Information | ▲ Download Original<br>③ Safe Download (PDF) |
|                 | Bankrupt's Profile                                                   |                                              |